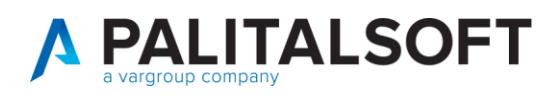

COM CLIENTI 2023

| COMUNICAZIONE | Comunicazione n. 06/2020                           |
|---------------|----------------------------------------------------|
| OGGETTO:      | Aggiornamento Certificati Fatturazione Elettronica |
| Riferimento   | Sostituisce/Segue la Comunicazione n               |

| Saana | Il documento illustra le modalità di aggiornamento dei Certificati inviate da |
|-------|-------------------------------------------------------------------------------|
| Scopo | SDI per la fatturazione elettronica che a breve scadranno                     |

| Data       | Oggetto Revisione                    | Versione |
|------------|--------------------------------------|----------|
| 13-05-2020 | Prima comunicazione/Stesura iniziale | C06/2020 |
|            | Revisione ()                         |          |

# Sommario

|    | Sostitutazione certificati                     | 2 |
|----|------------------------------------------------|---|
| 1. | Caricamento Certificati aggiornati in Cityware | 2 |
| 2. | Sostituzione Certificati                       | 5 |

Palitalsoft S.r.l. Via Brodolini, 12 60035, Jesi – AN

altre sedi: 
 aitre sedi:
 Via Faganini, 57
 Via Tacito, 51/8

 62018, Potenza Picena – MC
 41123, Modena – MO

 7: 100.0733, 688026
 T. +39.059.847066

T. +39 0731 22911 info@palitalsoft.it

P.I./C.F. 00994810430 palitalsoft@pecraccomandata.it Cap. Soc. euro 135.000,00 i.v. Società soggetta a direzione e coordinamento di Apra S.p.a.

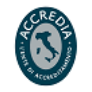

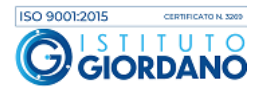

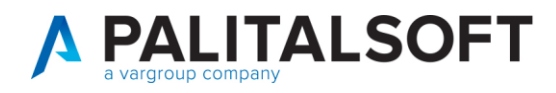

#### Sostitutazione certificati

All'interno di Cityware si trovano caricati i 4 certificati invati dallo SDI per lo scambio dei flussi di entrata e usciti delle fatture elettroniche.

I certificati sono:

- XXX.cifra.pem (Criptaggio supporto)
- XXX.firma.pem (Firma supporto)
- CAEntrate.pem (Decriptaggio supporto)
- sogeiunicocifra.pem (Verifica firma supporto)

L'attività di aggiornamento certificati SDI avviene in due fasi:

- Caricamento Certificati aggiornati in Cityware
- Sostituzione Certificati nella tabella fatturazione per l'attivazione

### **1.** CARICAMENTO CERTIFICATI AGGIORNATI IN CITYWARE

Dopo aver ricevuto la comunicazione da parte di SDI riguardo l'aggiornamento di uno o più certificati, scaricare i certificati allegati in una cartella locale. I certificati dovranno essere caricati in Cityware.

Per poter aggiornare i certificati di **Cifratura e Firma** è necessario inserire la nuova password ricevuta da Sogei prima del caricamento dei certificati in Cityware, ciò dovrà essere effettuato il giorno indicato nell'email ricevuta.

Per aggiornare la password:

- Menu Cityware > City Financing > Finanziaria
- Menu Tabelle > Fatturazione elettronica > Altri Parametri > Parametri Generali
- Label canale

Palitalsoft S.r.l. Via Brodolini, 12 60035, Jesi – AN

Via Paganini, 57

T +39 0733 688026

62018. Potenza Picena – MC

altre sedi:

T. +39 0731 22911 palitalsoft@pecraccomandata.it info@palitalsoft.it

Via Tacito, 51/B 41123, Modena – MO T. +39 059 847066 P.I./C.F. 00994810430 Cap. Soc. euro 135.000,00 i.v. Società soggetta a direzione e coordinamento di Apra S.p.a.

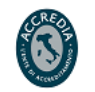

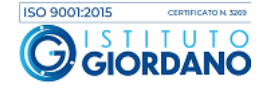

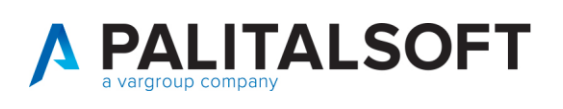

| Canale Ricezione                                                                                                    | 2-FTP                                      |                                    | ~                                                                                                    | Canal                                                                  | e Spedizione                                                  | 2-FT                             | P                                                                          | `                                                               | /                                                                               |
|----------------------------------------------------------------------------------------------------|--------------------------------------------|------------------------------------|----------------------------------------------------------------------------------------------------|------------------------------------------------------------------------|---------------------------------------------------------------|----------------------------------|----------------------------------------------------------------------------|-----------------------------------------------------------------|---------------------------------------------------------------------------------|
| FTP                                                                                                    |                                            |                                    |                                                                                                    |                                                                        |                                                               |                                  |                                                                            |                                                                 |                                                                                 |
| Host                                                                                                    | srvfepa.                                   |                                    |                                                                                                    |                                                                        |                                                               |                                  |                                                                            |                                                                 |                                                                                 |
| Utente                                                                                                    | pal                                        |                                    |                                                                                                    |                                                                        | Password                                                      | •••••                            | •••••                                                                      |                                                                 |                                                                                 |
| Path da SDI                                                                                                    | DatiDaSdi                                  |                                    |                                                                                                    |                                                                        |                                                               |                                  |                                                                            |                                                                 |                                                                                 |
| Path a SDI                                                                                                    | DatiVersoS                                 | ll                                 |                                                                                                    |                                                                        |                                                               |                                  |                                                                            |                                                                 |                                                                                 |
| Dath Issals                                                                                                    | fama fin las                               | -1                                 |                                                                                                    |                                                                        |                                                               |                                  |                                                                            |                                                                 |                                                                                 |
| Path locale                                                                                                    | lieba_lib_lor                              | a                                  |                                                                                                    |                                                                        |                                                               |                                  |                                                                            |                                                                 |                                                                                 |
| Path backup FTI<br>Manuale - Acquis<br>Da SDI                                                                                                    | izione dati                                | /ER\G                              | ruppoApra\APRA                                                                                       | ∖ Sistemi\Ep\[                                                         | Doc-Cityware                                                  | e\S-Econ                         | -Sr\/Ep-S                                                                  | ECO-D\F                                                         | atturazio                                                                       |
| Path locale Path backup FTI Manuale - Acquis Da SDI Verso SDI Certificati SDI                                                                                             | VFILESER                                   | /ER\G<br>/ER\G                     | ruppoApra\APRA<br>ruppoApra\APRA                                                                     | λ Sistemi\Ep\[<br>λ Sistemi\Ep\[                                       | Doc-Cityware<br>Doc-Cityware                                  | ə\S-Econ<br>ə\S-Ecor             | -Sr\/Ep-S<br>-Sr\/Ep-S                                                     | ECO-D\F                                                         | atturazio<br>atturazio                                                          |
| Path locale<br>Path backup FTI<br>Manuale - Acquis<br>Da SDI<br>Verso SDI<br>Certificati SDI<br>Criptaggio supp                                                           | VFILESER                                   | /ER\G<br>/ER\G<br>1                | ruppoApra\APRA<br>ruppoApra\APRA<br>MZZMHL75E04/                                                     | A Sistemi\Ep\[<br>A Sistemi\Ep\[<br>A271C.FLMA                         | Doc-Cityware<br>Doc-Cityware<br>T001.cifra.pe                 | e\S-Econ<br>e\S-Econ             | -Sr\/Ep-S<br>-Sr\/Ep-S<br>Criptagg                                         | ECO-D\F<br>ECO-D\F                                              | atturazio<br>atturazio<br>da xx/xxx                                             |
| Path locale<br>Path backup FTI<br>Manuale - Acquis<br>Da SDI<br>Verso SDI<br>Certificati SDI<br>Ciptaggio supp<br>Firma supporto                                          | itione dati<br>WFILESER<br>WFILESER<br>oto | /ER\G<br>/ER\G<br>1<br>2           | ruppoApra\APRA<br>ruppoApra\APRA<br>MZZMHL75E04/<br>MZZMHL75E04/                                     | A Sistemi\Ep\[<br>A Sistemi\Ep\[<br>A271C.FLMA`<br>A271C.FLMA`         | Doc-Cityware<br>Doc-Cityware<br>T001.cifra.pe<br>T001.firma.p | ə\S-Econ<br>ə\S-Econ<br>əm<br>em | -Sr\/Ep-S<br>-Sr\/Ep-S<br>Criptaggi<br>Firma va                            | ECO-D\F<br>ECO-D\F<br>o valido (<br>lido da xx                  | atturazio<br>atturazio<br>da xx/xxx<br>/xxxx                                    |
| Path locale<br>Path backup FTI<br>Da SDI<br>Verso SDI<br>Certificati SDI<br>Criptaggio supp<br>Firma supporto<br>Decriptaggio su                                          | VFILESER                                   | /ER\G<br>/ER\G<br>1<br>2<br>4      | ruppoApra\APRA<br>ruppoApra\APRA<br>MZZMHL75E04/<br>MZZMHL75E04/<br>sogeiunicocifra.                 | A Sistemi\Ep\[<br>A Sistemi\Ep\[<br>A271C.FLMA`<br>A271C.FLMA`<br>.pem | Doc-Cityware<br>Doc-Cityware<br>T001.cifra.pe<br>T001.firma.p | ə\S-Ecor<br>ə\S-Ecor<br>əm<br>em | -Sr\/Ep-S<br>-Sr\/Ep-S<br>Criptaggi<br>Firma va<br>Verifica fi             | ECO-D\F<br>ECO-D\F<br>o valido (<br>lido da xx<br>rma valid     | atturazio<br>atturazio<br>da xx/xxx<br>/xxxx<br>/xxxx                           |
| Path locale<br>Path backup FTI<br>Manuale - Acquis<br>Da SDI<br>Verso SDI<br>Certificati SDI<br>Criptaggio supp<br>Firma supporto<br>Decriptaggio su<br>Verifica firma su | VFILESER                                   | /ER\G<br>/ER\G<br>1<br>2<br>4<br>3 | ruppoApra\APPA<br>nuppoApra\APPA<br>MZZMHL75E04.<br>MZZMHL75E04<br>sogeiunicocifra.<br>CAEntrate.pem | A Sistemi\Ep\[<br>A Sistemi\Ep\[<br>A271C.FLMA`<br>A271C.FLMA`<br>.pem | Doc-Cityware<br>Doc-Cityware<br>T001.cifra.pe<br>T001.firma.p | ə\S-Econ<br>ə\S-Econ<br>əm<br>em | -Srv/Ep-S<br>-Srv/Ep-S<br>Criptaggi<br>Firma va<br>Verifica fi<br>Decripta | ECO-D\F<br>ECO-D\F<br>o valido da xx<br>rma valid<br>ggio valic | atturazio<br>atturazio<br>da xx/xxx<br>/xxxx<br>/xxxx<br>lo da xx/<br>lo da xx/ |

Come aggiornare i certificati per la fatturazione elettronica:

- Menu Cityware > City Base
- Menu Tabelle Generali > Fatturazione elettronica > Certificati SDI

| 0= | _       |                                        |                                  |               |                 |                |
|----|---------|----------------------------------------|----------------------------------|---------------|-----------------|----------------|
|    | 🖇 сіту- | BASE Certificati SDI                   |                                  |               |                 | - • •          |
| ╟  | Chiudi  | Aggiungi Modifica Cancella Stampa Help |                                  |               |                 |                |
| Ш  | ID      | Nome                                   | Descrizione                      | Codice utente | Data operazione | Ora operazione |
| Ш  | 1       | MZZMHL75E04A271C.FLMAT001.cifra.pem    | Criptaggio valido da xx/xxxx     | CED           | 06-05-2020      | 11:01:43       |
| Ш  | 2       | MZZMHL75E04A271C.FLMAT001.firma.pem    | Firma valido da xx/xxxx          | CED           | 06-05-2020      | 11:01:43       |
| Ш  | 3       | CAEntrate.pem                          | Decriptaggio valido da xx/xxxx   | CED           | 06-05-2020      | 11:01:43       |
|    | 4       | sogeiunicocifra.pem                    | Verifica firma valido da xx/xxxx | CED           | 06-05-2020      | 11:01:43       |
| 21 |         |                                        |                                  |               |                 |                |
| L  |         |                                        |                                  |               |                 |                |
|    |         |                                        |                                  |               |                 |                |
|    |         |                                        |                                  |               |                 |                |
|    |         |                                        |                                  |               |                 |                |
|    |         |                                        |                                  |               |                 |                |
|    |         |                                        |                                  |               |                 |                |
|    |         |                                        | <u>:</u>                         | :             | :               | ~              |
|    | <       |                                        |                                  |               |                 | >              |
| ╟  |         |                                        |                                  |               |                 |                |
|    |         |                                        |                                  |               |                 |                |
| ۶  | _       |                                        | 12.1 MULLE OLMICAL E-11/00       |               |                 |                |

Palitalsoft S.r.l. Via Brodolini, 12 6003 5, Jesi – AN

altre sedi: Via Paganini, 57 
 62018, Potenza Picena – MC
 41123, Modena – MO

 T. +39 0733 688026
 T. +39 059 847066

Via Tacito, 51/B

T. +39 0731 22911 P.I./C.F. 00994810430 palitalsoft@pecraccomandata.it Cap. Soc. euro 135.000,00 i.v. info@palitalsoft.it Società soggetta a direzione e Società soggetta a direzione e coordinamento di Apra S.p.a.

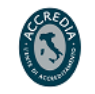

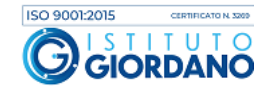

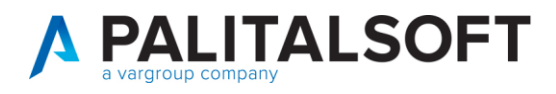

Selezionare 'Aggiungi'.

Cliccare sull'icona della cartella a destra del campo Nome.

| 🛠 CITY-BASE Certificati SDI                  |                      |
|----------------------------------------------|----------------------|
| Riudi Aggiungi Modifica Cancella Stampa Help |                      |
| ∬ Nome                                       |                      |
| _𝒴 Descrizione                               | ^                    |
|                                              |                      |
|                                              |                      |
|                                              | ~                    |
|                                              |                      |
| Ultima modifica: Effettuata da: Ok 🖒         | ) An <u>n</u> ulla 🍤 |
|                                              |                      |
|                                              | iica.it              |

Ricercare la cartella dove sono stati scaricati i certificati.

Selezionare il nuovo certificato (cambiare l'estensione file se necessario da .pem a .p12, vedi figura).

| ← → × ↑ ■ « (        | E a v b                                  |                  | 0        |
|----------------------|------------------------------------------|------------------|----------|
| Organizza 👻 Nuova c  | artella                                  |                  |          |
| > 🔷 OneDrive         | Nome                                     | Ultima modifica  | Tipo     |
|                      | BRTLGU61R10B636H.CANAT001.cifra.pem      | 05/04/2018 15:57 | File PEM |
| V Questo PC          | BRTLGU61R10B636H.CANAT001.firma.pem      | 05/04/2018 15:57 | File PEM |
| > 🦞 cloudpa.palinfor | CAEntrate.pem                            | 10/01/2018 16:17 | File PEM |
| > Desktop            | sogeiunicocifra.pem                      | 10/01/2018 16:17 | File PEM |
| > 🔛 Documenti        |                                          |                  |          |
| > 🕹 Download         |                                          |                  |          |
| > 🚅 G4               |                                          |                  |          |
| > 📰 Immagini         |                                          |                  |          |
| > h Musica           |                                          |                  |          |
| > Occetti 2D         |                                          |                  |          |
| oggetti so           |                                          |                  |          |
| > M Video            |                                          |                  |          |
| > S (C:)             |                                          |                  |          |
| > 🧀 Rete             |                                          |                  |          |
| ~                    | ٢                                        |                  | 1        |
| Nom                  | e file: BRTLGU61R10B636H.CANAT001.cifi V | M Files (*.pem)  |          |
|                      |                                          | Anni I           | Annulla  |
|                      |                                          | Apri 💽           | Annulla  |

Nel campo descrizione riportare il nome della funzione del certificato e la data di inizio valida (come da immagine) per poterli distinguere dai precedenti certificati presenti.

Palitalsoft S.r.l. Via Brodolini, 12 60035, Jesi – AN

Via Paganini, 57

T +39 0733 688026

62018, Potenza Picena – MC

altre sedi:

T. +39 0731 22911 palitalsoft@pecraccomandata.it Cap. Soc. euro 135.000,00 i.v. info@palitalsoft.it

Via Tacito, 51/B 41123, Modena – MO T. +39 059 847066

P.I./C.F. 00994810430 Società soggetta a direzione e coordinamento di Apra S.p.a.

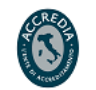

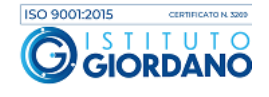

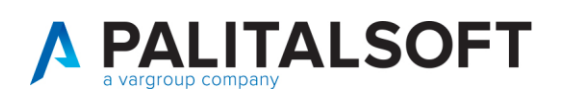

| Ś | сітү-  | BASE Certif   | icati SDI     |               |             |                    |                                  |               |                 | - 0         | ×   |
|---|--------|---------------|---------------|---------------|-------------|--------------------|----------------------------------|---------------|-----------------|-------------|-----|
|   | Chiudi | +<br>Aggiungi | 💋<br>Modifica | T<br>Cancella | e<br>Stampa | <b>N</b> ?<br>Help |                                  |               |                 |             |     |
|   | ID     |               |               | Nome          |             |                    | Descrizione                      | Codice utente | Data operazione | Ora operazi | one |
|   | 1      | MZZMHL        | 75E04A27      | 1C.FLMA1      | 001.cifra   | .pem               | :Criptaggio valido da xx/xxxx    | CED           | :06-05-2020     | 11:01:43    | ~   |
|   | 2      | MZZMHL        | 75E04A27      | 1C.FLMA1      | 001.firma   | a.pem              | Firma valido da xx/xxxx          | CED           | 06-05-2020      | 11:01:43    |     |
|   | 3      | CAEntrate     | e.pem         |               |             |                    | Decriptaggio valido da xx/xxxx   | CED           | 06-05-2020      | 11:01:43    |     |
|   | 4      | sogeiunic     | ocifra.pen    | n             |             |                    | Verifica firma valido da xx/xxxx | CED           | 06-05-2020      | 11:01:43    |     |
|   | ۲.     |               |               |               |             |                    |                                  |               |                 |             | ~   |
| F |        |               |               |               |             |                    |                                  |               |                 |             |     |
| L |        |               |               |               |             |                    |                                  |               |                 |             |     |

Confermare con Ok.

Ripetere il procedimento per tutti i certificati da aggiornare.

Completata l'operazione di caricamento sulla finestra certificati SdI cliccare 'Chiudi'.

## 2. SOSTITUZIONE CERTIFICATI

L'attività di sostituzione certificati deve essere effettuata **nella data ed ora indicata nell'email inviata dallo SDI**.

Prima di effettuare la seguente attività accertarsi che siano stati importati tutti i flussi ricevuti prima dell'orario indicato.

La tabella per la sostituzione dei certificati si trova:

- Menu Cityware > City Finacing
- Menu Tabelle > Fatturazione elettronica > Altri Parametri > Parametri generali
- Label Canale

Palitalsoft S.r.l. Via Brodolini, 12 60035, Jesi – AN

**altre sedi:** Via Paganini, 57 62018, Potenza Picena – MC T +39 0733 688026 T. +39 0731 22911 palitals oft@pecraccomand ata.it info@palitalsoft.it

Via Tacito, 51/B 41123, Modena – MO T. +39 059 847066 P.I./C.F. 00994810430 Cap. Soc. euro 135.000,00 i.v. Società soggetta a direzione e coordinamento di Apra S.p.a.

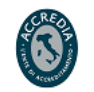

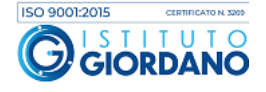

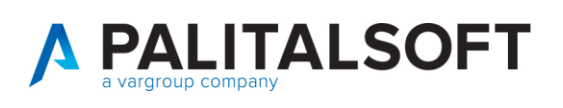

| anale Bicezione                                                                                                    | 2-FTP                                                                                                    |                                  | ~                                                                                             |                                                                  | Canale Spedizione                                                    | 2-F                                  | TP                                                                              | ~                                                                                                    |
|----------------------------------------------------------------------------------------------------|----------------------------------------------------------------------------------------------------|----------------------------------|-----------------------------------------------------------------------------------------------|------------------------------------------------------------------|----------------------------------------------------------------------|--------------------------------------|---------------------------------------------------------------------------------|----------------------------------------------------------------------------------------------------|
|                                                                                                    | 6-111                                                                                                    |                                  |                                                                                               |                                                                  | our uro opourcione                                                   | , [2-1                               |                                                                                 |                                                                                                    |
| FTP                                                                                                    |                                                                                                    |                                  |                                                                                               |                                                                  |                                                                      |                                      |                                                                                 |                                                                                                    |
| Host                                                                                                    | sr√fepa                                                                                                    |                                  |                                                                                               |                                                                  |                                                                      |                                      |                                                                                 |                                                                                                    |
| Utente                                                                                                    | pal                                                                                                    |                                  |                                                                                               |                                                                  | Password                                                             | ••••                                 | •••••                                                                           |                                                                                                    |
| Path da SDI                                                                                                    | DatiDaSdi                                                                                                    |                                  |                                                                                               |                                                                  |                                                                      |                                      |                                                                                 |                                                                                                    |
| Path a SDI                                                                                                    | DatiVersoSd                                                                                                    |                                  |                                                                                               |                                                                  |                                                                      |                                      |                                                                                 |                                                                                                    |
| Path locale                                                                                                    | fepa_ftp_loca                                                                                                    | al                               |                                                                                               |                                                                  |                                                                      |                                      |                                                                                 |                                                                                                    |
| Path backup FTP                                                                                                    |                                                                                                    |                                  |                                                                                               |                                                                  |                                                                      |                                      |                                                                                 |                                                                                                    |
|                                                                                                    |                                                                                                    |                                  |                                                                                               |                                                                  |                                                                      |                                      |                                                                                 |                                                                                                    |
| Manuale - Acquisizi                                                                                                    | ione dati                                                                                                    |                                  |                                                                                               |                                                                  |                                                                      |                                      |                                                                                 |                                                                                                    |
| Manuale - Acquisizi                                                                                                    | ione dati                                                                                                    | ER\G                             | ruppoApra\APP                                                                                 | A Sistemi                                                        | \Ep\Doc-Citvwa                                                       | are\S-Eci                            | on-SrAEp-S                                                                      | ECO-D\Fatturazio                                                                                                    |
| Manuale - Acquisizi<br>Da SDI<br>Verso SDI                                                                                                    | ione dati<br>///FILESER//E<br>///FILESER//E                                                                                                    | ER\G<br>ER\G                     | ruppoApra\APP<br>ruppoApra\APP                                                                | IA Sistemi<br>IA Sistemi                                         | \Ep\Doc-Citywe                                                       | are\S-Eci                            | on-SrV(Ep-Si                                                                    | ECO-D\Fatturazio                                                                                                    |
| Manuale - Acquisizi<br>Da SDI<br>Verso SDI                                                                                                    | WFILESERVE                                                                                                    | ER\G<br>ER\G                     | ruppoApra\APP<br>ruppoApra\APP                                                                | LA Sistemi<br>LA Sistemi                                         | \Ep\Doc-Citywe<br>\Ep\Doc-Citywe                                     | are\S-Eci<br>are\S-Eci               | on-Sr\/Ep-Sl                                                                    | ECO-D\Fatturazio<br>ECO-D\Fatturazio                                                                                       |
| Manuale - Acquisizi<br>Da SDI<br>Verso SDI<br>Certificati SDI -                                                                                          | ione dati<br>/ \\FILESERVE<br>/ \\FILESERVE                                                                                                    | ER\G<br>ER\G                     | ruppoApra\APP<br>ruppoApra\APP                                                                | A Sistemi<br>A Sistemi<br>4A271 C F                              | \Ep\Doc-Citywa<br>\Ep\Doc-Citywa                                     | are\S-Eci<br>are\S-Eci               | on-Sr\/Ep-Sl<br>on-Sr\/Ep-Sl                                                    | ECO-D\Fatturazio<br>ECO-D\Fatturazio                                                                                       |
| Manuale - Acquisizi<br>Da SDI<br>Verso SDI<br>Certificati SDI<br>Criptaggio support                                                                      | ione dati                                                                                                    | ER\G<br>ER\G<br>1                | ruppoApra\APP<br>ruppoApra\APP<br>MZZMHL75E0                                                  | IA Sistemi<br>IA Sistemi<br>IA271C.F                             | \Ep\Doc-Citywa<br>\Ep\Doc-Citywa<br>LMAT001.cifra.                   | are\S-Eci<br>are\S-Eci<br>pem        | on-Sr\/Ep-Si<br>on-Sr\/Ep-Si<br>Criptaggi                                       | ECO-D\Fatturazio<br>ECO-D\Fatturazio<br>io valido da xx/xxx                                                                |
| Manuale - Acquisizi<br>Da SDI<br>Verso SDI<br>Certificati SDI -<br>Criptaggio support<br>Firma supporto                                                  | ione dati<br>VFILESERVE<br>VFILESERVE<br>to                                                                                                    | ER\G<br>ER\G<br>1<br>2           | ruppoApra\APP<br>ruppoApra\APP<br>MZZMHL75E0<br>MZZMHL75E0                                    | tA Sistemi<br>tA Sistemi<br>14A271C.F<br>14A271C.F               | \Ep\Doc-Citywa<br>\Ep\Doc-Citywa<br>LMAT001.cifra.<br>LMAT001.firma  | are\S-Eci<br>are\S-Eci<br>pem<br>pem | on-Sr\/Ep-Sl<br>on-Sr\/Ep-Sl<br>Criptaggi<br>Firma va                           | ECO-D\Fatturazio<br>ECO-D\Fatturazio<br>io valido da xx/xxx<br>lido da xx/xxxx                                             |
| Manuale - Acquisizi<br>Da SDI<br>Verso SDI<br>Certificati SDI<br>Criptaggio supporto<br>Decriptaggio supporto                                            | one dati<br>VFILESERVE<br>VFILESERVE                                                                                                    | ER\G<br>ER\G<br>1<br>2<br>4      | ruppoApra\APP<br>ruppoApra\APP<br>MZZMHL75E0<br>MZZMHL75E0<br>sogeiunicocifr                  | IA Sistemi<br>IA Sistemi<br>I4A271C.F<br>I4A271C.F<br>a.pem      | \Ep\Doc-Citywa<br>\Ep\Doc-Citywa<br>LMAT001.cifra.j<br>LMAT001.firma | are\S-Eci<br>are\S-Eci<br>pem        | on-Sr\/Ep-Si<br>on-Sr\/Ep-Si<br>Criptaggi<br>Firma val                          | ECO-D\Fatturazio<br>ECO-D\Fatturazio<br>io valido da xx/xxx<br>lido da xx/xxxx<br>irma valido da xx/                       |
| Manuale - Acquisizi<br>Da SDI<br>Verso SDI<br>Certificati SDI -<br>Criptaggio supporto<br>Decriptaggio supporto<br>Decriptaggio supporto                 | ione dati<br>VFILESERVE<br>VFILESERVE<br>to<br>a<br>to<br>a<br>to<br>a<br>to<br>a<br>to<br>a<br>to<br>a<br>to<br>a<br>to<br>a<br>to<br>a<br>to<br>a<br>to<br>a<br>to<br>a<br>to<br>a<br>to<br>a<br>to<br>a<br>to<br>a<br>to<br>to<br>to<br>to<br>to<br>to<br>to<br>to<br>to<br>to                                                                                                    | ER\G<br>ER\G<br>1<br>2<br>4<br>3 | ruppoApra\APP<br>ruppoApra\APP<br>MZZMHL75E0<br>MZZMHL75E0<br>sogeiunicocifr<br>CAEntrate.per | IA Sistemi<br>IA Sistemi<br>I4A271C.F<br>I4A271C.F<br>a.pem<br>n | \Ep\Doc-Citywe<br>\Ep\Doc-Citywe<br>LMAT001.cifra.j<br>LMAT001.firma | are\S-Eci<br>are\S-Eci<br>pem        | on-SrAEp-Si<br>on-SrAEp-Si<br>Criptaggi<br>Firma va<br>Verifica fi<br>Decriptag | ECO-D\Fatturazio<br>ECO-D\Fatturazio<br>io valido da xx/xxx<br>lido da xx/xxxx<br>irma valido da xx/<br>ggio valido da xx/ |
| Manuale - Acquisizi<br>Da SDI<br>Verso SDI<br>Certificati SDI -<br>Criptaggio supporto<br>Decriptaggio supp<br>Verifica firma supp<br>Password certifica | ione dati<br>VFILESERVE<br>VFILESERVE<br>to<br>Source<br>Source<br>ati<br>UFILESERVE<br>Source<br>Source | ER\G<br>ER\G<br>1<br>2<br>4<br>3 | ruppoApra\APP<br>ruppoApra\APP<br>MZZMHL75E0<br>MZZMHL75E0<br>sogeiunicocifr<br>CAEntrate.per | IA Sistemi<br>IA Sistemi<br>IA271C.F<br>IA271C.F<br>a.pem<br>n   | \Ep\Doc-Citywe<br>\Ep\Doc-Citywe<br>LMAT001.cifra.j<br>LMAT001.firma | are\S-Eci<br>are\S-Eci<br>pem        | on-SrAEp-Si<br>on-SrAEp-Si<br>Criptaggi<br>Firma va<br>Verifica fi<br>Decripta  | ECO-D\Fatturazio<br>ECO-D\Fatturazio<br>io valido da xx/xxx<br>lido da xx/xxx<br>irma valido da xx/<br>ggio valido da xx/  |

Selezionare la lente del certificato da aggiornare.

|     |        |                                     | 💊 🤳 СІТҮ-ВА      | ASE Parametri generali Fattu     | razione Elettronic | a              |                   | ()<br>()<br>()<br>()<br>()<br>()<br>()<br>()<br>()<br>()<br>()<br>()<br>()<br>( |
|-----|--------|-------------------------------------|------------------|----------------------------------|--------------------|----------------|-------------------|---------------------------------------------------------------------------------|
|     |        | A Rite                              | Chiudi           | Default                          |                    |                |                   |                                                                                 |
|     |        | 🥵 Mutui                             | Canale Ric       | ezione 2 - FTP                   | ~                  | [              | Canale Spedizione | 2-FTP ~                                                                         |
|     |        | 🕼 Contabilità Gener                 | rale FTP         |                                  |                    |                |                   |                                                                                 |
| 100 | сіту-в | ASE Certificati SDI                 |                  |                                  |                    |                |                   |                                                                                 |
|     | Chiudi | 🕂 💋 🗍<br>Aggiungi Modifica Cancella | Stampa Help      |                                  |                    |                |                   |                                                                                 |
|     | ID     | Nome                                |                  | Descrizione                      | Codice utente      | Data operazion | e Ora operazione  |                                                                                 |
|     | 1      | MZZMHL75E04A271C.FLM                | AT001.cifra.pem  | Criptaggio valido da xx/xxxx     | CED                | :06-05-2020    | 11:01:43          |                                                                                 |
|     | 2      | MZZMHL75E04A271C.FLM                | AT001.firma.pem  | Firma valido da xx/xxxx          | CED                | 06-05-2020     | 11:01:43          |                                                                                 |
|     | 3      | CAEntrate.pem                       |                  | Decriptaggio valido da xx/xxxx   | CED                | 06-05-2020     | 11:01:43          |                                                                                 |
|     | 4      | sogeiunicocifra.pem                 |                  | Verifica firma valido da xx/xxxx | CED                | 06-05-2020     | 11:01:43          |                                                                                 |
|     |        |                                     |                  |                                  |                    |                |                   |                                                                                 |
|     |        |                                     |                  |                                  |                    |                |                   | con-Srv/Ep-SECO-D/Fatturazion                                                   |
|     |        |                                     |                  |                                  |                    |                |                   | con-Srv/Ep-SECO-D/Fatturazion                                                   |
|     |        |                                     |                  |                                  |                    |                |                   |                                                                                 |
|     |        |                                     |                  |                                  |                    |                |                   |                                                                                 |
|     |        |                                     |                  |                                  |                    |                |                   | Criptaggio Valido da XXXXX                                                      |
|     | <      |                                     |                  |                                  |                    |                | >                 | Firma valido da xx/xxxx                                                         |
|     |        |                                     |                  |                                  |                    |                |                   | Verifica firma valido da xx/>                                                   |
|     |        |                                     |                  |                                  |                    |                |                   |                                                                                 |
|     |        | mullice                             |                  |                                  | CALING.            | pem            |                   | Decriptaggio Valido da XXA                                                      |
|     |        | PAI Telefono                        | 059/84.7( Passwe | ord certificati                  | •••••              |                |                   |                                                                                 |
|     |        | Intermatica                         | 059/84.70        |                                  |                    |                |                   |                                                                                 |
|     |        |                                     | Indirizzo        |                                  | mentale (\ Pro     | tocollo/       |                   |                                                                                 |
|     |        | AADA'                               | Talafana         |                                  |                    |                | _                 |                                                                                 |
|     |        | Informatica                         | Fax              | ca: 06-05-2020 10:55:18 Eff      | ettuata da: CED    |                |                   | O <u>k</u> 🖆 An <u>n</u> ulla 🌱                                                 |

Selezionare il certificato precedentemente caricato ed effettuare doppio click per importarlo nella tabella. Stessa procedura per tutti i certificati da aggiornare.

Al termine confermare con OK.

Come prova effettuare un download da Gestione Flussi SDI.

altre sedi:

 Via Paganini, 57
 Via Tacito, 51/B

 62018, Potenza Picena – MC
 41123, Modena – MO

 T. +39 0733 688026
 T. +39 059 847066

 
 Palitalsoft S.r.l.
 T. +39 0731 22911
 P.I./C.F. 00994810430

 Via Brodolini, 12
 palitalsoft@pecraccomandata.it
 Cap. Soc. euro 135.000,00 i.v.

 6003 5, Jesi – AN
 info@palitalsoft.it
 Società soggetta a direzione e
 Società soggetta a direzione e coordinamento di Apra S.p.a.

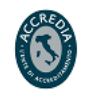

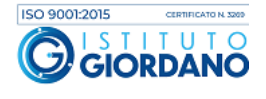

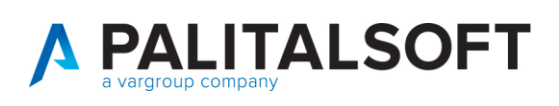

| Posizione Flusso Da.A             | ccettare/Rifiutare |      |   |  |
|-----------------------------------|--------------------|------|---|--|
| Data Acquisizione dal             | 8                  |      |   |  |
| Ufficio 🔍                         |                    |      |   |  |
| N° e Data Documento               |                    |      |   |  |
| N° e Data Protocollo (flusso) 0   |                    |      |   |  |
| N° e Data Protocolio (fattura) () |                    |      |   |  |
| Codice CIG 🔍                      |                    |      |   |  |
| Importo lordo                     | la 0               | 0    |   |  |
| Identificativo SDI                |                    |      |   |  |
| Nome Flusso                       |                    |      | ▲ |  |
| Cognome o Ragione Sociale         |                    |      | ▲ |  |
| Codice Fiscale                    | Patita             | IN/A |   |  |

#### 2.1.1.1 Rilascio implementazioni al software (titolo4)

La modifica è disponibile a partire dalla release 7.11 su CWOL – patch del 25.01.2023

EVENTUALI VINCOLI:

EVENTUALI CRITICITA'

Palitalsoft Srl

Palitalsoft S.r.l. Via Brodolini, 12 6003 5, Jesi – AN

altre sedi: Via Paganini, 57 
 62018, Potenza Picena – MC
 41123, Modena – MO

 T. +39 0733 688026
 T. +39 059 847066

Via Tacito, 51/B

T. +39 0731 22911 P.I./C.F. 00994810430 palitalsoft@pecraccomandata.it Cap. Soc. euro 135.000,00 i.v. info@palitalsoft.it Società soggetta a direzione e Società soggetta a direzione e coordinamento di Apra S.p.a.

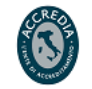

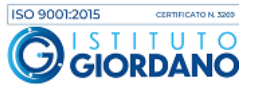